## Seçilen Oynatma Listelerinin Kopyalanması

Oluşturulan yeniden oynatma listelerini istediğiniz sırada düzenleyip kopyalayın.

1 "SEÇ VE OLUŞTUR," i seçip <br/>  $\circledast$  üzerine dokunun.

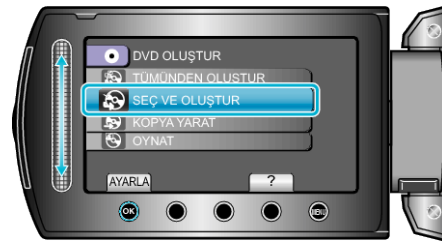

2 Kopyalama için ortamı seçip  $\circledast$  üzerine dokunun.

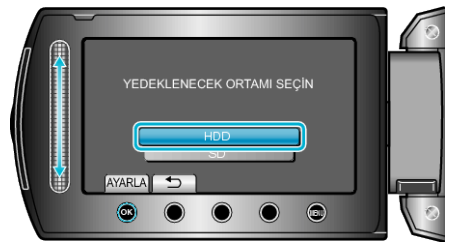

 ${\it 3}$  "OY.LİS.GÖRE OLUŞT.,,'i seçip  ${\scriptstyle \textcircled{\sc osc}}$  üzerine dokunun.

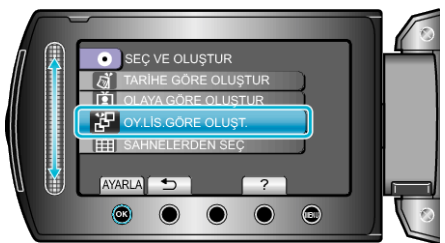

4 İstediğiniz oynatma listesini seçip 🛞 üzerine dokunun.

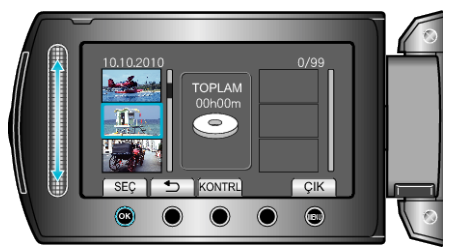

- Seçilen yeniden oynatma listesini kontrol etmek için "KONTRL, üzerine dokunun.
- 5 Ekleme noktasını seçip 🛞 üzerine dokunun.

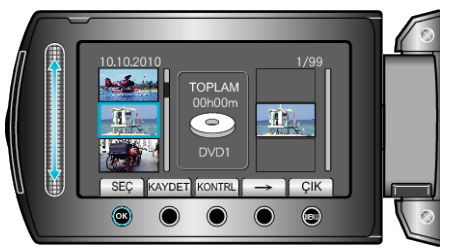

- Seçilen videolar sağdaki oynatma listesine eklenir.
- Oynatma listesinden bir videoyu silmek için, videoyu seçmek için "→" üzerine dokunun ve üzerine dokunun.
- 4-5 adımlarını tekrar edip oynatma listesi içinde videoları düzenleyin.

6 Düzenlemeden sonra, "KAYDET, üzerine dokunun.

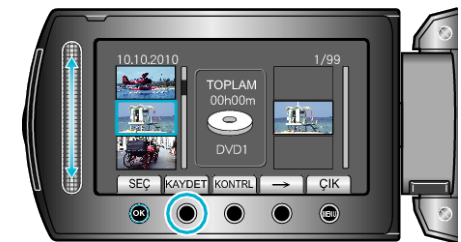

7 "TÜMÜ,,'i seçip 🐵 üzerine dokunun.

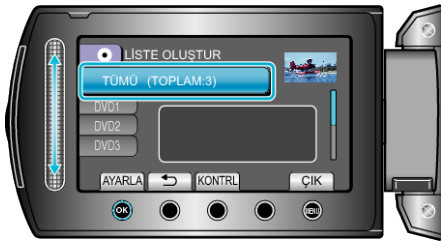

- Dosyaları kopyalamak için gerekli disk sayısı görüntülenir. Diskleri uygun şekilde hazırlayın.
- Kopyalanacak dosyayı işaretlemek için "KONTRL, üzerine dokunun.
- 8 "YÜRÜT,,'i seçip 🛞 üzerine dokunun.

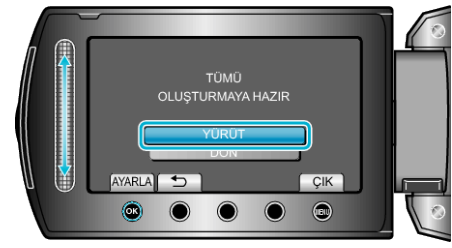

- "SONRAKİ DİSKİ YERLEŞTİR" ibaresi belirdiğinde, diski değiştirin.
- 9 Kopyalamadan sonra, 🐵 üzerine dokunun.

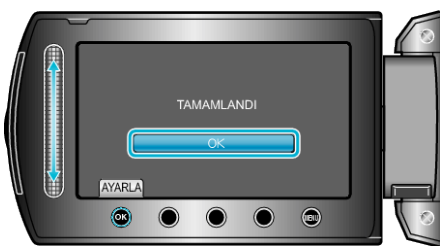

10 LCD monitörü kapatıp USB kablosunun bağlantısını kesin.

## UYARI:-

- Kopyalama işlemi tamamlanana kadar güç kaynağını kapatmayın ya da USB kablosunu çıkarmayın.
- Yeniden oynatma esnasında dizin ekranı üzerinde olmayan dosyalar kopyalanamaz.

## NOT:

- Yeniden oynatma listelerinin bir listesi, oluşturulan DVD'nin üst menüsü üzerinde görüntülenir.
- Oluşturulan diski kontrol etmek için, 1. adımda "OYNAT,"yı seçin.
- Bir oynatma listesi oluşturmak için